## User Manual

# **Online Collection Software for European Citizens' Initiatives**

| 1                                                                                                    | Gei                      | neral p                                                  | presentation                                                                | 2 |
|----------------------------------------------------------------------------------------------------|--------------------------|----------------------------------------------------------|-----------------------------------------------------------------------------|---|
| 2                                                                                                    | Administration interface |                                                          |                                                                             | 4 |
| <ul><li>2.1 Access to the interface and choice of the interface language</li><li>2.2 Configure the software for your proposed citizens' initiative</li></ul> |                          | ss to the interface and choice of the interface language | 4                                                                           |   |
|                                                                                                    |                          | Confi                                                    | gure the software for your proposed citizens' initiative                    | 5 |
|                                                                                                    | 2.2                      | .1                                                       | If you have not yet registered your proposed initiative with the Commission | 6 |
|                                                                                                    | 2.2                      | .2                                                       | If you have already registered your proposed initiative with the Commission | 6 |
|                                                                                                    | 2.2                      | .3                                                       | Upload the file downloaded from the ECI register                            | 6 |
|                                                                                                    | 2.2                      | .4                                                       | Add the language versions published in the ECI register for your proposed   |   |
|                                                                                                    | init                     | iative                                                   | 7                                                                           |   |
|                                                                                                    | 2.3                      | Mana                                                     | age your system (System status options)                                     | 7 |
|                                                                                                    | 2.3                      | .1                                                       | Transition to the online mode (irreversible)                                | 7 |
|                                                                                                    | 2.3                      | .2                                                       | Collection mode: ON/OFF                                                     | 8 |
|                                                                                                    | 2.4                      | Moni                                                     | tor and export statements of support collected                              | 8 |
|                                                                                                    | 2.4                      | .1                                                       | Current signature distribution                                              | 8 |
|                                                                                                    | 2.4                      | .2                                                       | Report by period and/or by country                                          | 9 |
|                                                                                                    | 2.4                      | .3                                                       | Delete specific statements of support                                       | 9 |
|                                                                                                    | 2.4                      | .4                                                       | How to decrypt the exported data                                            | 9 |
|                                                                                                    | 2.5                      | Settir                                                   | ngs1                                                                        | 2 |
|                                                                                                    | 2.5                      | .1                                                       | Interface customisation                                                     | 2 |
|                                                                                                    | 2.5                      | .2                                                       | Signature Distribution Map1                                                 | 2 |
|                                                                                                    | 2.5                      | .3                                                       | Callback URL                                                                | 2 |
| 3                                                                                                    | Pub                      | olic int                                                 | erface1                                                                     | 4 |
|                                                                                                    | 3.1                      | Acces                                                    | ss and choice of the interface language1                                    | 4 |
|                                                                                                    | 3.2                      | Home                                                     | epage                                                                       | 4 |
|                                                                                                    | 3.3                      | Confo                                                    | prmity certificate                                                          | 5 |
|                                                                                                    | 3.4                      | State                                                    | ments of support by country                                                 | 6 |
|                                                                                                    | 3.5                      | Privacy statement                                        |                                                                             | 7 |
|                                                                                                    | 3.6                      | Signir                                                   | ng-up                                                                       | 7 |
|                                                                                                    | 3.6                      | .1                                                       | First step: selection of country                                            | 7 |
|                                                                                                    | 3.6.2                    |                                                          | Second step: statement of support form1                                     | 7 |
|                                                                                                    | 3.6.3                    |                                                          | Third step: finalising and submitting1                                      | 8 |
| Aı                                                                                                    | nnex I:                  | Coun                                                     | try codes1                                                                  | 9 |
| Aı                                                                                                    | nnex II                  | : Lang                                                   | uage codes2                                                                 | 1 |

## **1** General presentation

This software has been designed for organisers of European citizens' initiatives.

It has been developed by the European Commission and already complies with the functional, application and database related requirements of the technical specifications<sup>1</sup>. It provides all the necessary functionality to collect statements of support online, securely store signatories' data and export the data to the competent national authorities. It can easily be configured for any proposed citizens' initiative as it allows organisers to upload all relevant information on their initiative from their organiser account on the European citizens' initiative website.

The software consists of a public interface for signatories to give their support and an administration interface for organisers to manage the system.

The software can be in two different modes:

- Offline mode: this mode enables the organisers/administrators to prepare and test the system prior to starting the collection campaign. In this mode, the public interface is password-protected to prevent access from the general public.
- Online mode: this mode refers to the state of the system once it has been set up. This mode allows organisers to start collecting statements of support for their proposed citizens' initiative.

By default, the system is in offline mode. The transition to online mode is under the control of the organisers/administrators. In order to go into online mode, the organiser/administrator is required to finalise the set up of the system using the initiative data registered on the European Commission register for the citizens' initiative (hereafter referred to as the 'ECI register') and to have uploaded the conformity certificate issued by the competent national authority. Transition to online mode has the effect of disabling the password protection of the public interface so that the actual collection of statements of support can start.

Important: Transition from offline to online mode is irreversible!

<sup>&</sup>lt;sup>1</sup> Commission Implementing Regulation (EU) No 1179/2011 of 17 November 2011 laying down technical specifications for online collection systems pursuant to Regulation (EU) No 211/2011 of the European Parliament and of the Council on the citizens' initiative.

### **OFFLINE MODE:**

#### Administration interface:

It allows you to prepare your system in view of its certification and it enables you to configure your system for your proposed citizens' initiative. All functionalities are available to test your system.

#### **Public interface:**

It is password-protected to prevent public access.

IRREVERSIBLE

#### **ONLINE MODE:**

#### Administration interface:

You can no longer alter the data provided on your proposed initiative. You can only add new language versions. All other functionalities are available to manage efficiently your collection of statements of support.

#### **Public interface:**

The statement of support form is publicly accessible to allow signatories to give their support to your proposed citizens' initiative. The form can nevertheless be activated or de-activated using the collection ON/OFF buttons in the administration part.

## 2 Administration interface

### 2.1 Access to the interface and choice of the interface language

When connecting to the administration interface of the system you are first presented with the login screen. The system uses a two-step authentication: it asks for the username, password and a response to a challenge string of hexadecimal characters (Figure 1).

| <b>X</b> | European Citizens' Initiative - Online Collection System                                                                                                    |
|----------|----------------------------------------------------------------------------------------------------|
|          | Username<br>Password<br>Please use your private key to<br>decrypt (offline) the sample text<br>below and then paste the result<br>into the result field.<br>1deb9b3771441f28c3379335f00552e2c10a86c2e86d61131dae750a925d7<br>ogc15f9e9f7bcd1fbb8de4e06c58caa9febc84c8bc38c2f2631d8075687<br>ed674c3051e4bd2a3079f3a7ac90669a9fb570e8f3806852aff901cfc9ad0<br>e1a25d6e0303b06059f9695e1e8438f6de5d9b6d9bf4633d776f574b9d843 ¥ |
|          | Login                                                                                                    |

Figure 1: System login screen

To access the system, proceed as follows:

- 1. Enter your username
- 2. Enter your password

Please refer to section "Cryptography tool installation of the Installation Guide" on how to generate the username and password.

- 3. Place the cursor in the text area of the hexadecimal characters then right click and *Select all*, right click again and select *Copy*.
- 4. Open the cryptography tool and paste by right clicking and selecting *paste* the copied character set for decryption.
- 5. Copy the result of the decryption by right clicking and selecting *Copy* and go back to the system login page. Place the cursor on the result field and paste the copied result into the field.
- 6. Press the *Login* button.

- 7. If the login is successful, the system displays the administration home page (Figure 2 below).
- 8. If the login fails, the system will display the applicable error message. In this case you need to repeat steps 1 to 6 to attempt a new login.

By default, your system is in **offline mode**. In this mode, the public interface of your system is password-protected to prevent public access. This mode therefore allows you to prepare your system in view of its certification prior to starting the collection. Once your system has been configured and certified, you may officially start collecting statements of support via the public interface. For that, you will need to go into online mode via the *System Status* entry in the menu. For more details please refer to section 2.3.1.

In addition, by default, the statement of support form in the public interface is disabled ("Collection OFF"). For more information on the activation/de-activation of the form, see section 2.3.2.

A drop-down list on the top right hand corner of the page allows you to change the language of the interface at any time.

|                             | European Citizens' Ini                                                                                                    | tiative - Online Coll                                                                                                    | ection System<br>English (en) 💌                                                                                                    |  |  |
|-----------------------------|----------------------------------------------------------------------------------------------------|----------------------------------------------------------------------------------------------------|----------------------------------------------------------------------------------------------------|--|--|
| 闭 Home                      | Welcome to your online collection system                                                                                                    | m administration interface.                                                                                                    | Offline mode<br>Collection OFF                                                                                                    |  |  |
| 칮 Monitor and Export        | This interface allows you to:                                                                                                    |                                                                                                    |                                                                                                    |  |  |
| 😂 System Status<br>🗞 Logout | Initiative Setup<br>configure your online collection<br>system for your specific citizens'<br>initiative (Initiative Setup),                                                                                                    | Monitor and Export<br>monitor the collection of<br>statements of support submitted<br>through the public interface of the<br>system and export the required data<br>for certification by the relevant<br>national authorities (Monitor and<br>Export), | System Status<br>change the system status: enable<br>the statement of support form on<br>the public interface (turn collection<br>ON), upload the certificate and go<br>into online mode (System Status). |  |  |
|                             | The system is currently in offline mode. In this mode, the public interface of the system is password-protected to prevent public access. This mode therefore allows you to prepare and test your system in view of its certification prior to starting the collection. |                                                                                                    |                                                                                                    |  |  |
|                             | In order to configure your system, you first need to provide the initial setup data (information on your citizens'<br>initiative) via the " <u>Initiative Setup</u> " entry in the menu.                                                                                |                                                                                                    |                                                                                                    |  |  |
|                             | Once your system has been configured and certified, you may officially start collecting statements of support via the public interface. For that, you will need to go into online mode via the " <u>System Status</u> " entry in the menu.                              |                                                                                                    |                                                                                                    |  |  |

Figure 2: System administration homepage

### 2.2 Configure the software for your proposed citizens' initiative

In order to configure your system for your proposed citizens' initiative, you have to use the *Initiative Setup* entry in the menu. This page will allow you to add the information on your proposed citizens' initiative.

### 2.2.1 If you have not yet registered your proposed initiative with the Commission

If you are preparing your online collection system and intend to get it certified before registering your proposed citizens' initiative on the ECI register, you have to enter the information on your proposed initiative using the *Enter/Edit information manually* button.

You do not have to complete all information straightaway. However you will need to indicate the exact title of your initiative prior to requesting certification of your system by the relevant national authority. This title should be exactly the same as what you intend to register in the European Commission's website ("ECI register"). Please also indicate the language in which you will be registering the initiative.

Note: the possibility to enter data manually only exists in offline mode.

### 2.2.2 If you have already registered your proposed initiative with the Commission

In this case, you can upload the XML file containing the information on your proposed initiative, which will be available in your organiser account in the ECI register as soon as the registration of your proposed initiative has been confirmed by the European Commission. See the following section for instructions on how to upload the file.

Please note that you will only be able to put the system in online mode after having uploaded the XML file: this will ensure that the data used in your online collection system corresponds exactly to the information registered in the ECI register.

### 2.2.3 Upload the file downloaded from the ECI register

In order to upload the XML file containing the information on your proposed initiative, you have to:

1. Go to your organiser account in the ECI register.

2. Download the file available in the *Manage your initiative* menu (*Set up your online collection system* entry) and save it on your local drive.

3. Access the OCS *Initiative Setup* page of the administration interface, click on the *Upload file* button (you need to be logged in first).

4. Click on the *Browse* button to locate the file on your computer and click on the *Open* button. Click on the *Upload* button.

Please note that once you go into online mode, the data on your proposed initiative cannot be altered anymore. You will then only be able to add new language versions of your proposed initiative by uploading the above XML file (see next section).

### 2.2.4 Add the language versions published in the ECI register for your proposed initiative

To add the language versions you have provided and that have been published on the ECI register, you have to make a new download in your organiser account of the file containing the information on your proposed citizens' initiative and upload this new file in the software, as described above. The file contains all language versions published for your proposed initiative at the time of its download, including the registration language.

You can therefore repeat the operation each time new language version(s) are added in the ECI register.

Please note that you do not need to stop the collection in the public interface to upload a new file for your proposed initiative.

### In brief:

- In offline mode (you are testing the system), you can either enter data manually or upload the file you will find in your organiser account if you have already registered your proposed initiative with the Commission.

- To go into online mode and once you are in online mode (the collection of statements of support is ongoing), you can only upload the file available in your organiser account.

- You will have to download this file from your account and upload it in your system each time a new language version of your initiative is published on the ECI register so that this language version is added to your system.

### 2.3 Manage your system (System status options)

The section refers to the *System status* entry in the menu.

### 2.3.1 Transition to the online mode (irreversible)

Once your system is ready and has been certified by the competent national authority and once the registration of your proposed citizens' initiative has been confirmed by the Commission, you can go into online mode in order to start collecting statements of support from signatories. In order to do so, you first have to:

- finalise the initiative setup of the system by uploading the file you will have previously downloaded from your organiser account in the ECI register (you cannot go into online mode if you have entered data manually) and

- upload, in the *System status* entry in the menu, the certificate of conformity of your system you will have received from the competent authority.

Then, in *System status*, you can tick the box *Go into online mode* and click on *Continue*.

Be aware that going into online mode is IRREVERSIBLE and it implies that:

- the information on your initiative including the different language versions is considered as final and you will not be able to modify it any more. However you will be able to update your initiative setup with any new language versions you add to the ECI register.

- all test signature data you may have used in offline mode are erased.

In addition, by default, the system will automatically enable the statement of support form on the public interface (if the collection is at that time OFF, it will automatically be turned ON). See the section below for more information.

### 2.3.2 Collection mode: ON/OFF

In both offline and online modes, you can choose to activate or de-activate the statement of support form in the public interface. This enables you to allow or prevent the submission of statements of support via the public interface.

When the collection is OFF, the public interface homepage is still accessible but not the form itself (the *Support* button giving access to the form is not available).

When the system is offline, the general public does not have access to the system, but you may want to activate the statement of support form in order to test the collection.

You can activate or de-activate the form at any time. It does not have any impact on the statements of support already collected.

In order to change the collection mode, select ON or OFF by ticking the corresponding box in the System status page and click on OK.

Please note that by default, the collection is OFF in offline mode and ON in online mode.

#### 2.4 Monitor and export statements of support collected

This page allows you to monitor the collection of statements of support submitted through the public interface of the system and to export the corresponding data. This page is available in both offline and online modes.

The data is encrypted in the system. Once exported, you will need to decrypt it using the cryptography tool in order to be able to analyse it. Please see section 2.4.4 for more information on how to decrypt the exported data.

### 2.4.1 Current signature distribution

The first part of the page, named *Current signature distribution*, displays the total distribution of signatures, classified according to the country of signatories.

You can export all statements of support collected at any time through the button *Export all*.

Once the export is completed, the exported file will be made available in the file system you have indicated when you have initialised the system (see the Installation Guide). The exported files will be automatically classified by country and, for each country, by language version of the initiative selected by the signatory. The folder names are based on the country codes and language codes you will find in Annexes I and II respectively.

At the end of your signature collection and if you have reached the required number of signatories, you will have to send the relevant statements of support exported to each competent authority in the member states for verification.

### 2.4.2 Report by period and/or by country

The second part of this page allows you to make queries for reporting statements of support according to the country and/or the date of submission. You can select a period of time by completing the first two fields and/or you can select a country from the drop-down list. Launch the query by clicking on the *Count* button.

You can then export the corresponding statements of support through the *Export* button that appears once the system has completed the query.

### 2.4.3 Delete specific statements of support

The third part of the page allows you to select one or more statements of support – using the signature identifier – in order to delete it/them through the *Delete* button. You may indicate the date of signature in addition to the signature identifier but this is not mandatory.

A report will indicate whether or not the deletion was successful for each statement of support.

When a signatory has successfully submitted his/her statement of support via the public interface, he/she is informed of the signature identifier of his/her statement of support.

You can also find – in the XML file created from the exported data using the cryptography tool – the signature identifier corresponding to each statement of support.

### 2.4.4 How to decrypt the exported data

▲ Start the Cryptography tool using the password entered during the initialisation phase as described in the Installation Guide. Click the *Proceed* button next to the *Decrypt exported data* as shown in the image below.

| 🔓 Crypto Offline Tool   |         |
|-------------------------|---------|
| Menu                    |         |
| Decrypt login challenge | Proceed |
| Decrypt exported data   | Proceed |
| Close                   |         |

Figure 3: Offline tool for decryption of data

### The following window will open:

| Decrypt exported data                       | ×                                                                     |
|---------------------------------------------|-----------------------------------------------------------------------|
| Add files Add folders Files to be processed | File selection summary<br>Selected files: 27<br>File(s) size: 2.75 MB |
| at<br>be<br>bg                              |                                                                       |
| D:\OCT_Offline\2011-12-13                   | _13-41-7-106\bg D:\empty Browse                                       |
| Carlore de<br>Carlore de<br>Carlore es      | Output file type: PDF                                                 |
| Remove Remove all                           | Start decryption process                                              |
| Decryption progress summary                 |                                                                       |
| Status: Waiting for the decryption pr       | ocess to start Details                                                |
| Elapsed time: 00:00:00                      |                                                                       |
|                                             | 0%                                                                    |
|                                             | Minimize Pause Cancel                                                 |
| Close                                       |                                                                       |

Figure 4: Browsing and selecting folders or files to be decrypted.

Add the individual files or folders to be decrypted

On the top left-hand side you can find the buttons for adding new individual files or folders to be processed (*Add files / Add folders*).

When adding files, multiple files can be selected with XML file type. When adding folders, only folders can be selected (multiple selection). When hovering the mouse over an item from the list of selected files, the full path to the file/folder is displayed.

For removing files/folders there are two possibilities: *Remove all* – which clears the selection of files and folders and *Remove* which removes selected entries individually. For removing multiple files/folders, keep the Control key pressed and click on the files/folders that need to be removed. Once the selection is made, you can click the *Remove* button or right click the mouse which opens a selection menu from where you can choose *Remove*. Both actions will remove the selected files/folders.

On the top right-hand side you can find the File selection summary. This part provides you with a summary of all files that will be processed. This is particularly useful when folders are selected. The summary will display the total number of XML files detected in all the folders and sub-folders and files in the selection, together with the total size of those files.

▲ Choose the output file.

In order to choose where to store the decrypted files, click on the *Browse* button next to the *Output folder* label and select the folder to be used.

- Choose the output file type from one of the two options: XML or PDF
- ▲ Click on *Start decryption process* in order to proceed with the decryption of the exported XML files.

After the decryption process has been started, the upper part becomes inaccessible. The *Decryption progress summary* displays the current status of the decryption process and the elapsed time. Once the decryption process has been started, you can *minimize* the window, *pause* the process, *cancel* the process or see more *details* about it by clicking the appropriate button.

*Pause* will put the process on a pause state once the file being processed finishes being processed. That is why, after *Pause* has been pressed, it can take some time until you see that no more progress is being made.

On the other hand, if you cancel the decryption process, the process gets interrupted immediately and no more files are written to the output folder.

In order to see the details about a decryption process, press the *Details* button and the window below opens to showing in black the total number of files processed, in green the number of files successfully processed, and in red the number of files that failed to be processed.

| P                | Decryption files details                                                           |           |         |                                               | × |
|------------------|------------------------------------------------------------------------------------|-----------|---------|-----------------------------------------------|---|
| C<br>F<br>S<br>F | <b>Overall progress</b><br>Processed files: 9776<br>Successful: 27<br>Failed: 9749 |           |         |                                               |   |
|                  | File name                                                                          | Exec time | Success | Additional message                            |   |
|                  | D:\OCT_Offline\2011-12-13_13-41-7-106\pl\en\001_pl                                 | 11.77     | true    | Decrypted data: 192                           |   |
|                  | D:\OCT_Offline\2011-12-13_13-41-7-106\pt\en\001_pt                                 | 5.35      | true    | Decrypted data: 90                            |   |
|                  | D:\OCT_Offline\2011-12-13_13-41-7-106\se\en\001_se                                 | 6.81      | true    | Decrypted data: 114                           |   |
|                  | D:\OCT_Offline\2011-12-13_13-41-7-106\ro\en\001_ro                                 | 11.07     | true    | Decrypted data: 180                           |   |
|                  | D:\OCT_Offline\2011-12-13_13-41-7-106\si\en\001_si                                 | 4.64      | true    | Decrypted data: 78                            |   |
|                  | D:\OCT_Offline\001_cy_en_ad856986-aa9e-4ed1-88eb                                   | 0.03      | false   | Unable to decode field name: group.property.k |   |
|                  | D:\_Idea_Argus\argus4.0\exploded\scripts\ext-3.3.1\exa                             | 0.02      | false   | Exception while unmarshalling data!           |   |
|                  | D:\_Idea_Argus\argus4.0\exploded\scripts\ext-3.3.1\exa                             | 0.02      | false   | Exception while unmarshalling data!           |   |
|                  | D:\ Idea Argus\argus4.0\exploded\scripts\ext-3.3.1\exa                             | 0.02      | false   | Exception while unmarshalling data!           | V |
|                  | Hide Move to right                                                                 |           |         |                                               |   |

Figure 5: Decryption progress and statistics

For each file processed, a line is added in a table showing the name of the file, the time spent on processing that individual file, the success of the process (true/false) and an additional message as can be seen in Figure 5 above.

## 2.5 Settings

Through the Settings menu entry you can configure the settings shown in Figure 6 below.

| 😭 Home             | Online mode                                                                              |
|--------------------|------------------------------------------------------------------------------------------|
|                    | Collection ON                                                                            |
| W mitiative setup  | NG .                                                                                     |
| Monitor and Export | SETTINGS                                                                                 |
| 😂 System Status    | You can customise various settings here.                                                 |
| 🔀 <u>Settings</u>  | Interface customisation                                                                  |
| Lises Manual       | Currently defined custom logo: No custom logo, default logo in use.                      |
| oser Manual        | Upload your custom logo here: Browse                                                     |
| 🗞 Logout           | Signature distribution map                                                               |
|                    | $\overline{\mathbb{V}}$ Allow users to see the signature distribution map                |
|                    | Callback URL                                                                             |
|                    | URL to go back to the organisers' website http://www.bbc.co.uk/sport/0/football/23094866 |
|                    | Cancel Save settings »                                                                   |

Figure 6: Settings screen

To confirm your settings, click on the *Save settings* button.

Click on the *Cancel* button if you do not wish to store in the database any not yet confirmed settings which you have entered.

### 2.5.1 Interface customisation

Click on the *Browse* button to select your custom logo file for the Public interface. Your custom logo file should be of type JPEG, PNG or GIF. Note that OCS will <u>not</u> resize your custom logo. You have to select a custom logo which is of the size you wish to use.

### 2.5.2 Signature Distribution Map

Tick the checkbox *Allow users to see the signature distribution map* in order to let signatories see a map of the Statements of support by country. If you untick this checkbox no such map will be accessible in the Public interface.

### 2.5.3 Callback URL

You can enter in URL to go back to the organisers' website the address to be used for the link <u>
 « Back to organisers' website</u> that a signatory sees after they have submitted their statement of

support to an initiative. See Figure 7 below.

By default the <u>Back to organisers' website</u> link will take a signatory to the ECI register's URL for your initiative. To restore the default behaviour, simply clear the content of *URL to go back to the organisers' website* and click on the *Save settings* button.

Note that the callback URL should start with "http://" or "https://". If not, you will see the following error message when you click on the *Save settings* button:

😢 An invalid URL has been specified.

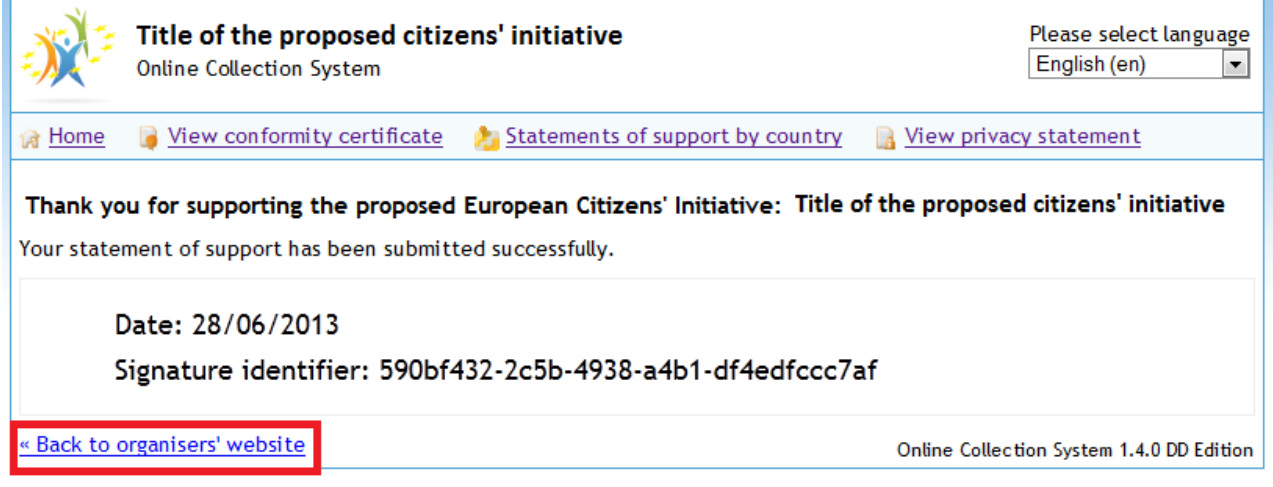

Figure 7: Accessing the callback URL in the Public interface

## **3** Public interface

### 3.1 Access and choice of the interface language

In **offline mode**, the public interface of your system is password-protected to prevent public access. To log in, you have to proceed in the same way as to access the administration part (See section 2.1).

In **online mode**, the interface is publicly accessible and is no longer password-protected. The general public will normally access the homepage of the system through a link on your website.

A drop-down list on the top right-hand side of the page allows the public to change the language of the interface at any time.

### 3.2 Homepage

The homepage is the starting point of the signing-up process. At any moment of the process it is possible to return to it through the *Home* button on the top left of the page.

The homepage provides all the information on your proposed citizens' initiative: it shows the data you provided in the *Initiative setup* in the administration interface, including the different language versions of your proposed initiative.

| ×                                                                                                    | Title of the proposed ci<br>Online Collection System                          | tizens' initiative                                                                                                    |                  | Please select languag<br>English (en) |  |  |
|----------------------------------------------------------------------------------------------------|-------------------------------------------------------------------------------|----------------------------------------------------------------------------------------------------|------------------|---------------------------------------|--|--|
| A Home                                                                                                    | 🥛 <u>View conformity certificate</u>                                          | http://www.country/linearcountry/linearcount | 📑 View privacy   | statement                             |  |  |
| Proposed<br>Title of t                                                                                                    | l European Citizens' Initiative:<br>the proposed citizens' initia             | itive                                                                                                    |                  |                                       |  |  |
|                                                                                                    |                                                                               | Click here to support this initiative Support                                                                                                    |                  |                                       |  |  |
| Subjec                                                                                                    | t matter:                                                                     |                                                                                                    |                  |                                       |  |  |
| Main ol                                                                                                    | ojectives:                                                                    |                                                                                                    | k}               |                                       |  |  |
| Informa<br>Deutsc                                                                                                    | tion on this proposed initiative is a<br><u>h ελληνικά English español fr</u> | available in the following languages:<br>ançais <u>Nederlands polski română sl</u>                                                                                                    | ovenčina svenska | 1                                     |  |  |
| Europe                                                                                                    | an Commission registration number                                             | n                                                                                                    |                  |                                       |  |  |
| Date of                                                                                                    | registration:                                                                 |                                                                                                    |                  |                                       |  |  |
| Web ad                                                                                                    | dress of this proposed initiative or                                          | n the European Commission register:                                                                                                    |                  |                                       |  |  |
| Names                                                                                                    | Names of organisers:                                                          |                                                                                                    |                  |                                       |  |  |
| Names                                                                                                    | of contact persons:                                                           |                                                                                                    |                  |                                       |  |  |
| E-mail a                                                                                                    | ddresses of contact persons:                                                  |                                                                                                    |                  |                                       |  |  |
| Website                                                                                                    | Website of this proposed citizens' initiative (if any):                       |                                                                                                    |                  |                                       |  |  |
|                                                                                                    |                                                                               |                                                                                                    |                  |                                       |  |  |
| To support a European Citizens' Initiative, you must be an EU citizen (national of an EU member state) and be old enough to vote in European Parliament elections (18 except Austria where the voting age is 16).<br>For more information on the rules and conditions for the European Citizens' Initiative: <u>http://ec.europa.eu/citizens-initiative</u> |                                                                               |                                                                                                    |                  |                                       |  |  |
|                                                                                                    |                                                                               | Click here to support this initiative                                                                                                    |                  |                                       |  |  |

Online Collection System 1.4.0 DD Edition

Figure 8: Homepage of the public interface

The *Support* buttons at the top and bottom of the page allows citizens to start the process of signing-up to your proposed initiative.

### 3.3 Conformity certificate

From all pages of the public interface, through the relevant button at the top of the page, it is possible for the general public to view the conformity certificate of your online collection system which you uploaded via the administration interface (not mandatory in offline mode).

### 3.4 Statements of support by country

From all pages of the public interface, through the relevant button at the top of the page, the administrator can allow the general public to see a map of the statements of support per country. See Figure 9 below.

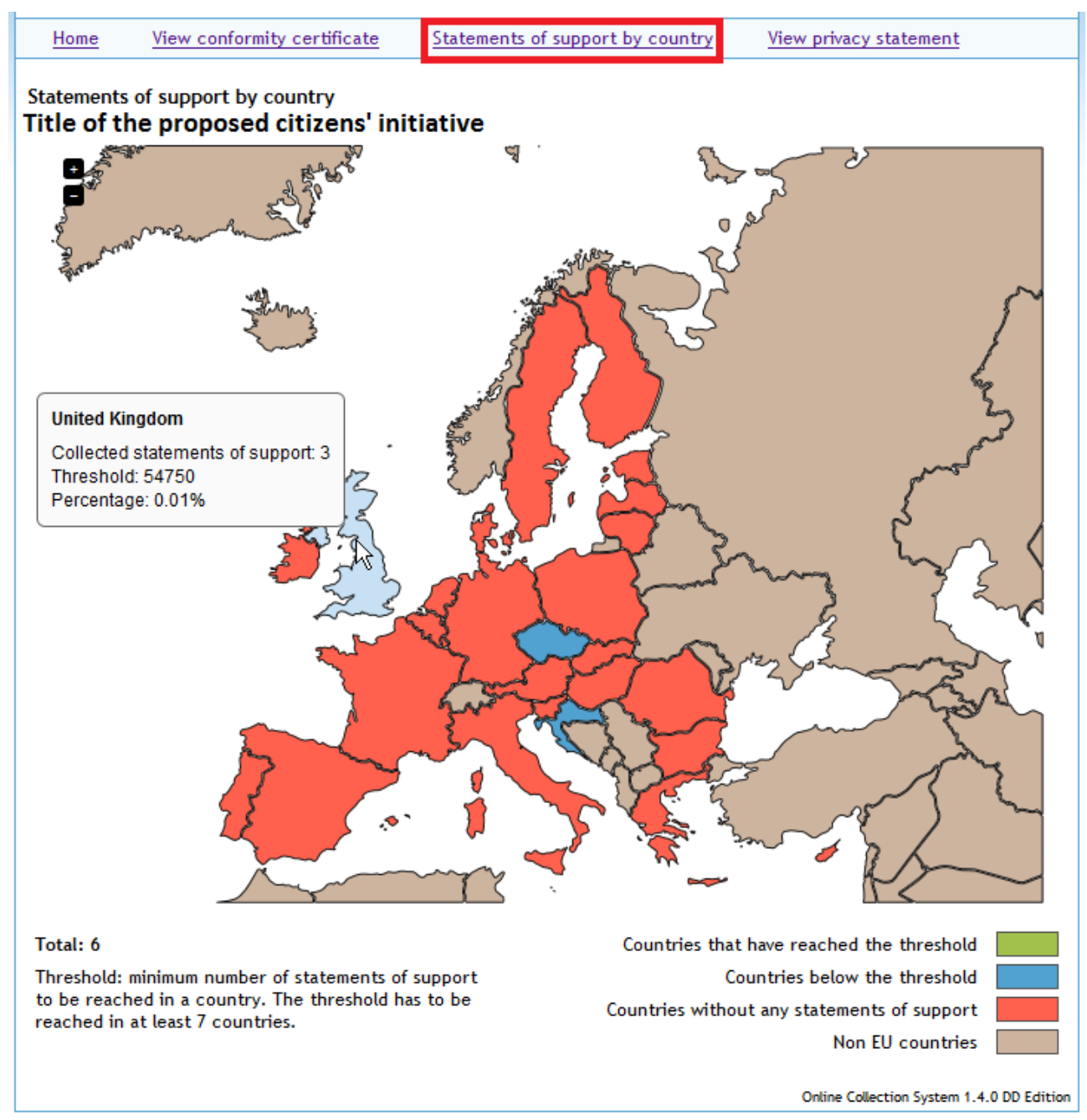

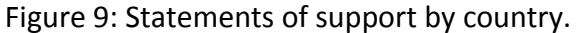

When the user hovers the cursor over an EU country they will see for that country the number of statements of support collected, the required signatory threshold<sup>2</sup>, and the percentage so far achieved.

Countries that have reached the threshold will be shown in green.

Countries that are currently below the threshold will be shown in blue.

Countries that currently do not have any statements of support will be shown in red.

Any non-EU country appearing on the map will be shown in brown.

### 3.5 Privacy statement

From all pages of the public interface, through the relevant button at the top of the page, it is possible for the general public to view the privacy statement concerning signatories' personal data. This privacy statement is part of the official form to support a European citizens' initiative.

### 3.6 Signing-up

### 3.6.1 First step: selection of country

By clicking on either *Support* button, signatories access the statement of support form. First of all, they are required to select the member state they come from.

The member state selected by signatories may be either their country of residence or their country of nationality. Several links to the ECI website are available where signatories can find more information on the modalities and the requirements for signing-up to a citizens' initiative.

However, once the country is selected, the system informs the signatory that it is possible to sign up only if, depending on the member state:

- they are permanent residents in this country;

or

- they are permanent residents in or citizens of this country;

or

- they are permanent residents in or citizens of this country, included citizens living abroad provided that they have informed the national authorities about their place of residence; or

- they hold the identification document/number or one of the identification documents/numbers required by this country: in this case additional fields will appear to allow signatories to select the relevant document and provide its number.

It is possible to modify the member state chosen using the *Change* button that appears next to the country selected.

In any case, signatories are allowed to sign only once for each proposed citizens' initiative. Note that the system does not allow duplicate statements of support.

### 3.6.2 Second step: statement of support form

 $<sup>^{2}</sup>$  The signatory threshold is the minimum number of statements of support to be reached in a country. The threshold has to be reached in at least 7 countries.

Once the country has been selected, the relevant form to be completed by the signatory appears on the same page. Each form is customised according to the data required by the member state selected.

### 3.6.3 Third step: finalising and submitting

Once the form has been completed, signatories are required to confirm that the information provided is correct and that they have not already supported your proposed citizens' initiative. They also have to confirm they have read the privacy statement.

To finalise the process, signatories are required to enter the characters they see in the captcha image.

Signatories can then click on the *Submit* button in order to finalise the submission of their statement of support. At any time in the process, signatories are allowed to go back to the previous page by clicking on the *Back* button at the bottom of the page: should they decide to do so, all data already entered will be deleted.

If no error occurs, the system notifies the signatory that the form has been successfully submitted. In addition to this notification, the date and the signature identifier appear on the last page. Finally signatories can return through the relevant link to the organisers' website in the language version selected for the initiative. The link to the organisers' website will be to your initiative's URL in the ECI register, unless you have set a callback URL in the administration interface.

# Annex I: Country codes

| Short name, source language(s)<br>(geographical name) | Short name in English<br>(geographical name) | Country code |
|-------------------------------------------------------|----------------------------------------------|--------------|
| Belgique/België                                       | Belgium                                      | ВЕ           |
| България                                              | Bulgaria                                     | BG           |
| Česká republika                                       | Czech Republic                               | cz           |
| Danmark                                               | Denmark                                      | DK           |
| Deutschland                                           | Germany                                      | DE           |
| Eesti                                                 | Estonia                                      | EE           |
| Éire/Ireland                                          | Ireland                                      | IE           |
| Ελλάδα                                                | Greece                                       | EL           |
| España                                                | Spain                                        | ES           |
| France                                                | France                                       | FR           |
| Hrvatska                                              | Croatia                                      | HR           |
| Italia                                                | Italy                                        | IT           |
| Κύπρος                                                | Cyprus                                       | СҮ           |
| Latvija                                               | Latvia                                       | LV           |
| Lietuva                                               | Lithuania                                    | LT           |
| Luxembourg                                            | Luxembourg                                   | LU           |
| Magyarország                                          | Hungary                                      | ни           |
| Malta                                                 | Malta                                        | МТ           |
| Nederland                                             | Netherlands                                  | NL           |
| Österreich                                            | Austria                                      | АТ           |
| Polska                                                | Poland                                       | PL           |
| Portugal                                              | Portugal                                     | РТ           |
| România                                               | Romania                                      | RO           |
| Slovenija                                             | Slovenia                                     | SI           |
| Slovensko                                             | Slovakia                                     | sк           |
| Suomi/Finland                                         | Finland                                      | FI           |
| Sverige                                               | Sweden                                       | SE           |

| Short name, source language(s)<br>(geographical name) | Short name in English<br>(geographical name) | Country code |
|-------------------------------------------------------|----------------------------------------------|--------------|
| United Kingdom                                        | United Kingdom                               | UK           |

# Annex II: Language codes

| Source language title         | English title | ISO code |
|-------------------------------|---------------|----------|
| български                     | Bulgarian     | bg       |
| español                       | Spanish       | es       |
| čeština                       | Czech         | CS       |
| dansk                         | Danish        | da       |
| Deutsch                       | German        | de       |
| eesti keel                    | Estonian      | et       |
| ελληνικά                      | Greek         | el       |
| English                       | English       | en       |
| français                      | French        | fr       |
| Gaeilge                       | Irish         | ga       |
| hrvatski                      | Croatian      | hr       |
| italiano                      | Italian       | it       |
| latviešu valoda               | Latvian       | lv       |
| lietuvių kalba                | Lithuanian    | lt       |
| magyar                        | Hungarian     | hu       |
| Malti                         | Maltese       | mt       |
| Nederlands                    | Dutch         | nl       |
| polski                        | Polish        | pl       |
| português                     | Portuguese    | pt       |
| română                        | Romanian      | ro       |
| slovenčina (slovenský jazyk)  | Slovak        | sk       |
| slovenščina (slovenski jezik) | Slovenian     | sl       |
| suomi                         | Finnish       | fi       |
| svenska                       | Swedish       | sv       |
|                               |               |          |